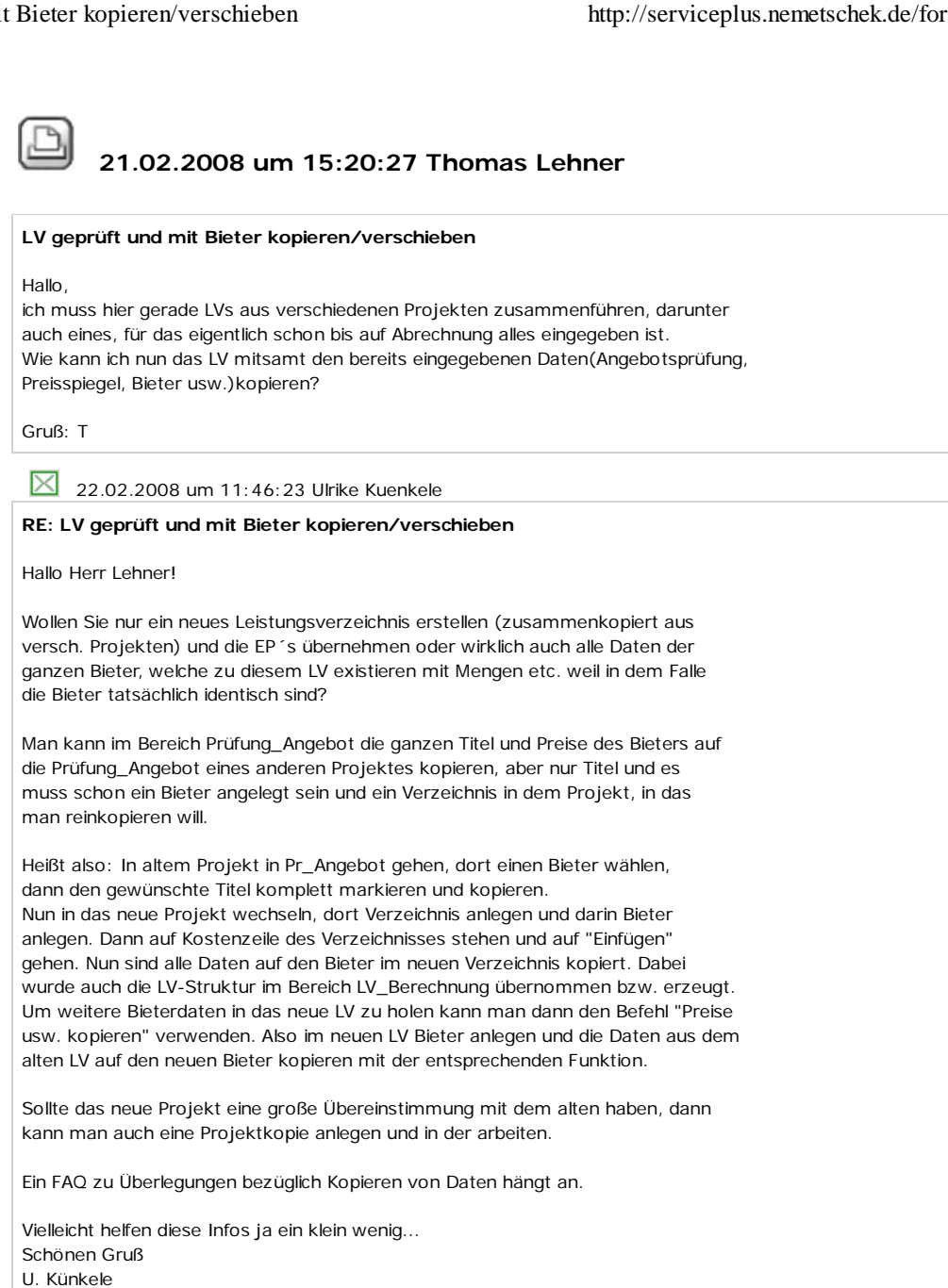

Anzeigen FAQ\_Anwendung\_\_Preise\_kopieren.pdf, 39820 bytes

22.02.2008 um 13:45:21 Thomas Lehner

## RE: LV geprüft und mit Bieter kopieren/verschieben

Hallo Fr. Künkele,

vielen Dank für Ihre Infos! Da scheint einiges brauchbares dabei zu sein. In dem speziellen Fall hier habe ich, da es nur ein kleines LV war, die Preise vom Vergabebieter nochmal schnell reingehackt, habe nun auch noch Infos per Telefon bekommen. Denke mal, damit komme ich gut weiter.

Vielen Dank für Ihre rasche und kompetente Hilfe!

Gruß: T.L.

21.01.2011 um 09:21:05 Thomas Lehner

## RE: LV geprüft und mit Bieter kopieren/verschieben

## Hallo,

ergänzend zu diesem Thema habe ich die Frage: kann man auf die Schnelle für die Abrechnung irgendwie die Mengen aus der Berechnung oder Vergabe in die Abrechnung übernehmen, wenn sich die Mengen exakt mit der Berechnung decken? Ein Button à la "Abrechnungsmengen wie Vergabe" existiert vermutlich nicht?

Gruß: T.

| $\times$                                                                                         | 21.01.2011 um 09:27                                                                                                    | :48 Thomas Lehner                                                                                                    |                                                                                                    |           |  |  |
|--------------------------------------------------------------------------------------------------|----------------------------------------------------------------------------------------------------|----------------------------------------------------------------------------------------------------|----------------------------------------------------------------------------------------------------|-----------|--|--|
| RE:                                                                                              | RE: LV geprüft und mit                                                                                                    | Bieter kopieren/verschieber                                                                                                    | 1                                                                                                    |           |  |  |
| Erleo                                                                                            | digt. Unter Kalkulation gib<br>n Mengen übertragen kanı                                                                                                    | t es da die entsprechende Funkt<br>n(siehe Anhang).                                                                                                    | ion, mit der man                                                                                                    |           |  |  |
| Gruf                                                                                             | 3: T.                                                                                                    |                                                                                                    |                                                                                                    |           |  |  |
|                                                                                                  |                                                                                                    |                                                                                                    |                                                                                                    |           |  |  |
| 0 🜄                                                                                              | Preise usw. kopieren                                                                                                    | te de la companya de la companya de la companya de la companya de la companya de la companya de la companya de                                                                                                    |                                                                                                    | ×         |  |  |
| 0                                                                                                | -                                                                                                    | Law and the second second seco |                                                                                                    |           |  |  |
| 0                                                                                                | von Projekt:                                                                                                    | TESTjk [P]                                                                                                    |                                                                                                    |           |  |  |
|                                                                                                  | Bietername:                                                                                                    | Strecker                                                                                                    |                                                                                                    | •         |  |  |
| 0                                                                                                | [Verzeichnis]                                                                                                    | ,<br>F nur markierte Sätze                                                                                                    |                                                                                                    |           |  |  |
| 0                                                                                                |                                                                                                    |                                                                                                    |                                                                                                    |           |  |  |
| 01                                                                                               | nach Projekt:                                                                                                    | Maxit Außenputz auf HLZ                                                                                                    | : [S]                                                                                                    |           |  |  |
| 0                                                                                                | Bietername:                                                                                                    | Abrechnung                                                                                                    |                                                                                                    | -         |  |  |
| 0                                                                                                | [Verzeichnis]                                                                                                    | ,<br>F auf markierte <u>S</u> ätze sc                                                                                                    | hreiben                                                                                                    |           |  |  |
| 0                                                                                                | Barrowtowersteiner                                                                                                    | "n                                                                                                    |                                                                                                    |           |  |  |
| 0                                                                                                | Preise kopieren bei (                                                                                                    | Obereinstimmung von:                                                                                                    |                                                                                                    |           |  |  |
| 0                                                                                                |                                                                                                    | C Positionsnummer                                                                                                    |                                                                                                    |           |  |  |
| 0                                                                                                |                                                                                                    | C <u>C</u> odetext                                                                                                    |                                                                                                    |           |  |  |
|                                                                                                  |                                                                                                    | C <u>D</u> IN 276 (ohne Positio                                                                                                    | nen)                                                                                                    |           |  |  |
|                                                                                                  | Felder, die übertragen werden:                                                                                                    |                                                                                                    |                                                                                                    |           |  |  |
| 01                                                                                               |                                                                                                    | Menge                                                                                                    | ิส                                                                                                    |           |  |  |
| 0                                                                                                |                                                                                                    | mongo                                                                                                    |                                                                                                    |           |  |  |
| 01<br>01 .                                                                                       |                                                                                                    |                                                                                                    |                                                                                                    | 21        |  |  |
| 01<br>01 .<br>01                                                                                 | <u></u>                                                                                                    |                                                                                                    | Kopieren                                                                                                    | Schließen |  |  |
| 0<br>0<br>0<br>0                                                                                 | <del></del>                                                                                                    | .001 19101421                                                                                                    | Kopieren                                                                                                    | Schließen |  |  |
| 0<br>0<br>0<br>0<br>00<br>TS                                                                     | st 1 400.001 <b>1.600</b>                                                                                                    | .001 19.001421 11 1                                                                                                    | Kopieren                                                                                                    | Schließen |  |  |
| 01<br>01<br>01<br>01<br>00TS                                                                     | st 1 400.001 <b>1.600</b><br>21.01.2011 um 10:23                                                                                                    | :43 Ulrike Kuenkele                                                                                                    | Kopieren                                                                                                    | Schließen |  |  |
| 01<br>01<br>01<br>00<br>00<br>TS<br>RE:                                                          | St 400.001 1.600<br>21.01.2011 um 10:23<br>LV geprüft und mit Bief                                                                                                    | :43 Ulrike Kuenkele<br>ter kopieren/verschieben                                                                                                    | Kopieren                                                                                                    | Schließen |  |  |
| 01<br>01<br>01<br>00<br>00<br>TS<br>RE:<br>Hallo                                                 | St.   400.001 <b>1.600</b><br>21.01.2011 um 10:23<br><b>LV geprüft und mit Bie</b> t<br>o Herr Lehner,                                                                                                    | :43 Ulrike Kuenkele<br>ter kopieren/verschieben                                                                                                    | Kopieren                                                                                                    | Schließen |  |  |
| 0<br>0<br>0<br>0<br>0<br>0<br>0<br>0<br>0<br>0<br>5<br>0<br>8<br>8<br>8<br>8<br>8<br>8<br>8<br>8 | St 400.001 <b>1.600</b><br>21.01.2011 um 10:23<br><b>LV geprüft und mit Bie</b><br>o Herr Lehner,<br>können bei Bedarf auch da                                                                                                    | : 43 Ulrike Kuenkele<br>ter kopieren/verschieben<br>as MAKRO "Markierte Zeilen wie                                                                                                    | Kopieren                                                                                                    | Schließen |  |  |
| 0<br>0<br>0<br>0<br>0<br>0<br>0<br>0<br>0<br>0<br>0<br>0<br>0<br>0<br>0<br>0<br>0<br>0<br>0      | St. 1 400.001 <b>1.600</b><br>21.01.2011 um 10:23<br><b>LV geprüft und mit Bie</b><br>o Herr Lehner,<br>können bei Bedarf auch da<br>nit lassen sich nachträglich<br>n Also wenn sich nach                                                                                                    | : 43 Ulrike Kuenkele<br>ter kopieren/verschieben<br>as MAKRO "Markierte Zeilen wie<br>n noch Mengen aus der Vergabe<br>er ersten Übernahme z.B. durch                                                                                                    | Vergabe" wählen.<br>in die Abrechnung                                                                                                    | Schließen |  |  |
| 0<br>0<br>0<br>0<br>0<br>0<br>0<br>0<br>0<br>0<br>0<br>0<br>0<br>0<br>0<br>0<br>0<br>0<br>0      | St 400.001 <b>1.600</b><br>21.01.2011 um 10:23<br><b>LV geprüft und mit Bie</b><br>o Herr Lehner,<br>können bei Bedarf auch da<br>nit lassen sich nachträglich<br>n. Also, wenn sich nach d<br>nal eine Änderung der Ver                                                                                                    | : 43 Ulrike Kuenkele<br>ter kopieren/verschieben<br>as MAKRO "Markierte Zeilen wie<br>n noch Mengen aus der Vergabe<br>er ersten Übernahme z.B. durch<br>gabe ergeben hat.                                                                                                    | Vergabe" wählen.<br>in die Abrechnung<br>n einen Nachtrag noch                                                                              | Schließen |  |  |
| 0<br>0<br>0<br>0<br>0<br>0<br>0<br>0<br>0<br>0<br>0<br>0<br>0<br>0<br>0<br>0<br>0<br>0<br>0      | St. 1 400.001 <b>1.600</b><br>21.01.2011 um 10:23<br><b>LV geprüft und mit Bie</b><br>o Herr Lehner,<br>können bei Bedarf auch da<br>nit lassen sich nachträglich<br>n. Also, wenn sich nach d<br>nal eine Änderung der Ver<br>Makro finden Sie unter: V                                                                                                    | :43 Ulrike Kuenkele<br>ter kopieren/verschieben<br>as MAKRO "Markierte Zeilen wie<br>n noch Mengen aus der Vergabe<br>er ersten Übernahme z.B. durch<br>gabe ergeben hat.<br>Verkzeuge / Makros in der Abre                                                                                                    | Vergabe" wählen.<br>in die Abrechnung<br>n einen Nachtrag noch                                                                              | Schließen |  |  |
| 0<br>0<br>0<br>0<br>0<br>0<br>0<br>0<br>0<br>0<br>0<br>0<br>0<br>0<br>0<br>0<br>0<br>0<br>0      | St 400.001 <b>1.600</b><br>21.01.2011 um 10:23<br><b>LV geprüft und mit Bie</b><br>o Herr Lehner,<br>können bei Bedarf auch da<br>nit lassen sich nachträglich<br>n. Also, wenn sich nach d<br>nal eine Änderung der Ver<br>Makro finden Sie unter: V                                                                                                    | : 43 Ulrike Kuenkele<br>ter kopieren/verschieben<br>as MAKRO "Markierte Zeilen wie<br>n noch Mengen aus der Vergabe<br>er ersten Übernahme z.B. durch<br>gabe ergeben hat.<br>Verkzeuge / Makros in der Abre                                                                                                    | Vergabe" wählen.<br>in die Abrechnung<br>einen Nachtrag noch<br>chnung.                                                                     | Schließen |  |  |
| 0<br>0<br>0<br>0<br>0<br>0<br>0<br>0<br>0<br>0<br>0<br>0<br>0<br>0<br>0<br>0<br>0<br>0<br>0      | St. 1 400.001 <b>1.600</b><br>21.01.2011 um 10:23<br><b>LV geprüft und mit Bie</b><br>o Herr Lehner,<br>können bei Bedarf auch da<br>nit lassen sich nachträglich<br>n. Also, wenn sich nach d<br>nal eine Änderung der Ver<br>Makro finden Sie unter: W<br>rendung:<br>sfehlung: Projekt vor Ausf                                                                                                    | 2001 19.001421 II<br>: 43 Ulrike Kuenkele<br>ter kopieren/verschieben<br>as MAKRO "Markierte Zeilen wie<br>n noch Mengen aus der Vergabe<br>er ersten Übernahme z.B. durch<br>gabe ergeben hat.<br>Verkzeuge / Makros in der Abre<br>ührung des Makros archivieren)                                                                                                    | Vergabe" wählen.<br>in die Abrechnung<br>n einen Nachtrag noch<br>chnung.                                                                   | Schließen |  |  |
| 0<br>0<br>0<br>0<br>0<br>0<br>0<br>0<br>0<br>0<br>0<br>0<br>0<br>0                               | St   400.001   1.600     21.01.2011 um 10:23   21.01.2011 um 10:23     LV geprüft und mit Bief   20     D Herr Lehner,   30     können bei Bedarf auch danit lassen sich nachträglich   1.600     n. Also, wenn sich nacht danit lassen sich nacht danal eine Änderung der Verg   30     Makro finden Sie unter: Werdung:   100     Stehlung:   100     Stehlung   100                                                                                                    | : 43 Ulrike Kuenkele<br>ter kopieren/verschieben<br>as MAKRO "Markierte Zeilen wie<br>n noch Mengen aus der Vergabe<br>er ersten Übernahme z.B. durch<br>gabe ergeben hat.<br>Verkzeuge / Makros in der Abre                                                                                                    | Vergabe" wählen.<br>in die Abrechnung<br>n einen Nachtrag noch<br>chnung.                                                                   | Schließen |  |  |
| 0<br>0<br>0<br>0<br>0<br>0<br>0<br>0<br>0<br>0<br>0<br>0<br>0<br>0                               | St. 1 400.001 1.600<br>21.01.2011 um 10:23<br>LV geprüft und mit Bier<br>o Herr Lehner,<br>können bei Bedarf auch da<br>nit lassen sich nachträglich<br>n. Also, wenn sich nach d<br>nal eine Änderung der Vers<br>Makro finden Sie unter: W<br>endung:<br>ofehlung: Projekt vor Ausf<br>arten Sie BCM<br>fnen Sie Ihr Projekt im Mo                                                                                                    | 2001 19:001421 11<br>2:43 Ulrike Kuenkele<br>ter kopieren/verschieben<br>as MAKRO "Markierte Zeilen wie<br>n noch Mengen aus der Vergabe<br>er ersten Übernahme z.B. durch<br>gabe ergeben hat.<br>Werkzeuge / Makros in der Abre<br>ührung des Makros archivieren)<br>odus Vergabe                                                                                                    | Vergabe" wählen.<br>in die Abrechnung<br>n einen Nachtrag noch<br>chnung.                                                                   | Schließen |  |  |
| 0<br>0<br>0<br>0<br>0<br>0<br>0<br>0<br>0<br>0<br>0<br>0<br>0<br>0                               | St. 1 400.001 <b>1.600</b><br>21.01.2011 um 10:23<br><b>LV geprüft und mit Bie</b><br>o Herr Lehner,<br>können bei Bedarf auch da<br>nit lassen sich nachträglich<br>n. Also, wenn sich nach d<br>nal eine Änderung der Verg<br>Makro finden Sie unter: V<br>rendung:<br>ofehlung: Projekt vor Ausf<br>arten Sie BCM<br>fnen Sie Ihr Projekt im Mo<br>agen Sie alle gewünschter<br>ablen Sie die Menürunkte                                                                                                    | 2001 19.001421 II<br>: 43 Ulrike Kuenkele<br>ter kopieren/verschieben<br>as MAKRO "Markierte Zeilen wie<br>n noch Mengen aus der Vergabe<br>er ersten Übernahme z.B. durch<br>gabe ergeben hat.<br>Werkzeuge / Makros in der Abre<br>ührung des Makros archivieren)<br>odus Vergabe<br>n Positionen ein.<br>Kalkulation> Alles neu berecht                                                                                                    | Vergabe" wählen.<br>in die Abrechnung<br>n einen Nachtrag noch<br>chnung.                                                                   | Schließen |  |  |
| 0<br>0<br>0<br>0<br>0<br>0<br>0<br>0<br>0<br>0<br>0<br>0<br>0<br>0                               | St.   400.001   1.600     21.01.2011 um 10:23   21.01.2011 um 10:23     LV geprüft und mit Bief   30     b Herr Lehner,   30     können bei Bedarf auch da   31     it lassen sich nachträglich   31     n. Also, wenn sich nach d   31     al eine Änderung der Verg   32     Makro finden Sie unter: V   32     ifehlung:   Projekt vor Ausf     arten Sie BCM   32     fnen Sie Ihr Projekt im Mo   32     agen Sie alle gewünschter   31     ahlen Sie die Menüpunkte   32     achseln in den Modus Abre   34                                                                                                    | 243 Ulrike Kuenkele<br>ter kopieren/verschieben<br>as MAKRO "Markierte Zeilen wie<br>n noch Mengen aus der Vergabe<br>er ersten Übernahme z.B. durch<br>gabe ergeben hat.<br>Verkzeuge / Makros in der Abre<br>ührung des Makros archivieren)<br>odus Vergabe<br>n Positionen ein.<br>Kalkulation -> Alles neu berechn<br>echnung                                                                                                    | Vergabe" wählen.<br>in die Abrechnung<br>n einen Nachtrag noch<br>chnung.                                                                   | Schließen |  |  |
| 0<br>0<br>0<br>0<br>0<br>0<br>0<br>0<br>0<br>0<br>0<br>0<br>0<br>0                               | St 400.001 1.600   21.01.2011 um 10:23   LV geprüft und mit Bier   b Herr Lehner,   können bei Bedarf auch da   nit lassen sich nachträglich   n. Also, wenn sich nach d   hal eine Änderung der Verg   Makro finden Sie unter: W   rendung:   ofehlung: Projekt vor Ausf   arten Sie BCM   finen Sie ihr Projekt im Mo   agen Sie alle gewünschter   ahlen Sie die Menüpunkte   eichenizzolle und anschling                                                                                                    | 2001 19:001421 11<br>: 43 Ulrike Kuenkele<br>ter kopieren/verschieben<br>as MAKRO "Markierte Zeilen wie<br>n noch Mengen aus der Vergabe<br>er ersten Übernahme z.B. durch<br>gabe ergeben hat.<br>Werkzeuge / Makros in der Abre<br>ührung des Makros archivieren)<br>odus Vergabe<br>n Positionen ein.<br>Kalkulation -> Alles neu berecht<br>schnung<br>Isitionen (Tip! mit der Cusorposi                                                                                                    | Vergabe" wählen.<br>in die Abrechnung<br>n einen Nachtrag noch<br>chnung.                                                                   | Schließen |  |  |
| 0<br>0<br>0<br>0<br>0<br>0<br>0<br>0<br>0<br>0<br>0<br>0<br>0<br>0                               | St   400.001   1.600     21.01.2011 um 10:23   21.01.2011 um 10:23     LV geprüft und mit Biel   20     D Herr Lehner,   30     können bei Bedarf auch da   31     nit lassen sich nachträglich   31     n. Also, wenn sich nach d   31     nal eine Änderung der Verg   32     Makro finden Sie unter: W   32     ofehlung:   Projekt vor Ausf     arten Sie BCM   51     fnen Sie Ihr Projekt im Mo   32     agen Sie alle gewünschter   31     ahlen Sie die Menüpunkte   32     echseln in den Modus Abre   41     erichniszeile und anschließ   32     erichniszeile und anschließ   32                                                                                                    | 2001 19.001421 II<br>: 43 Ulrike Kuenkele<br>ter kopieren/verschieben<br>as MAKRO "Markierte Zeilen wie<br>n noch Mengen aus der Vergabe<br>er ersten Übernahme z.B. durch<br>gabe ergeben hat.<br>Werkzeuge / Makros in der Abre<br>ührung des Makros archivieren)<br>odus Vergabe<br>n Positionen ein.<br>Kalkulation -> Alles neu berecht<br>echnung<br>istionen (Tip! mit der Cusorposi<br>tend Taste F3 drücken, kann ein                                                                                                    | Vergabe" wählen.<br>in die Abrechnung<br>n einen Nachtrag noch<br>chnung.                                                                   | Schließen |  |  |
| 0<br>0<br>0<br>0<br>0<br>0<br>0<br>0<br>0<br>0<br>0<br>0<br>0<br>0                               | St. 1 400.001 1.600<br>21.01.2011 um 10:23<br>LV geprüft und mit Bief<br>o Herr Lehner,<br>können bei Bedarf auch da<br>nit lassen sich nachträglich<br>n. Also, wenn sich nach d<br>nal eine Änderung der Ver<br>Makro finden Sie unter: V<br>endung:<br>ofehlung: Projekt vor Ausf<br>arten Sie BCM<br>finen Sie Ihr Projekt im Mo<br>agen Sie alle gewünschter<br>ählen Sie die Menüpunkte<br>echseln in den Modus Abro<br>arkieren Sie die 'neuen' Po<br>eichniszeile und anschließ<br>eichnis markiert werden)<br>schließend führen Sie das                                                                                                    | 243 Ulrike Kuenkele<br>ter kopieren/verschieben<br>as MAKRO "Markierte Zeilen wie<br>n noch Mengen aus der Vergabe<br>er ersten Übernahme z.B. durch<br>gabe ergeben hat.<br>Werkzeuge / Makros in der Abre<br>ührung des Makros archivieren)<br>odus Vergabe<br>n Positionen ein.<br>Kalkulation -> Alles neu berecht<br>echnung<br>isitionen (Tip! mit der Cusorposi<br>iend Taste F3 drücken, kann ein<br>Makro aus über Werkzeuge ->                                                                                                    | Vergabe" wählen.<br>in die Abrechnung<br>neinen Nachtrag noch<br>chnung.                                                                    | Schließen |  |  |
| 0<br>0<br>0<br>0<br>0<br>0<br>0<br>0<br>0<br>0<br>0<br>0<br>0<br>0                               | St   400.001   1.600     21.01.2011 um 10:23   LV geprüft und mit Biel     D   Herr Lehner,     sönnen bei Bedarf auch da     Dit lassen sich nachträglich     n. Also, wenn sich nacht da     ale eine Änderung der Verg     Makro finden Sie unter: W     endung:     ofehlung: Projekt vor Ausf     arten Sie BCM     finen Sie ihr Projekt im Modagen Sie alle gewünschter     ählen Sie die Menüpunkte     echseln in den Modus Abro     arkieren Sie die 'neuen' Po     seichniszeile und anschließ     seichnis markiert werden)     schließend führen Sie das     ahlen Sie das Makros ('Ma                                                                                                    | 243 Ulrike Kuenkele<br>ter kopieren/verschieben<br>as MAKRO "Markierte Zeilen wie<br>n noch Mengen aus der Vergabe<br>er ersten Übernahme z.B. durch<br>gabe ergeben hat.<br>Werkzeuge / Makros in der Abre<br>ührung des Makros archivieren)<br>odus Vergabe<br>n Positionen ein.<br>Kalkulation -> Alles neu berecht<br>echnung<br>usitionen (Tip! mit der Cusorposi<br>iend Taste F3 drücken, kann ein<br>Makro aus über Werkzeuge -><br>arkierten Zeilen wie Vergabe') ur                                                                                                    | Vergabe" wählen.<br>in die Abrechnung<br>n einen Nachtrag noch<br>chnung.                                                                   | Schließen |  |  |
| 0<br>0<br>0<br>0<br>0<br>0<br>0<br>0<br>0<br>0<br>0<br>0<br>0<br>0                               | St   400.001   1.600     21.01.2011 um 10:23   21.01.2011 um 10:23     LV geprüft und mit Bier   20     D Herr Lehner,   30     können bei Bedarf auch da   30     nit lassen sich nachträglich   31     n. Also, wenn sich nach da   31     ale ine Änderung der Vergen   Makro finden Sie unter: Werden     Makro finden Sie unter: Werden   32     arten Sie BCM   Freinen Sie alle gewünschter     ählen Sie die Menüpunkte   32     eichnis markiert werden)   32     schließend führen Sie das Makros ('Ma   33     ühren   32     letzt klicken Sie auf Kalku   33                                                                                                    | 2001 19:001421 11<br>: 43 Ulrike Kuenkele<br>ter kopieren/verschieben<br>as MAKRO "Markierte Zeilen wie<br>n noch Mengen aus der Vergabe<br>er ersten Übernahme z.B. durch<br>gabe ergeben hat.<br>Werkzeuge / Makros in der Abre<br>ührung des Makros archivieren)<br>odus Vergabe<br>n Positionen ein.<br>Kalkulation -> Alles neu berecht<br>echnung<br>usitionen (Tip! mit der Cusorposi<br>iend Taste F3 drücken, kann ein<br>Makro aus über Werkzeuge -><br>arkierten Zeilen wie Vergabe') ur<br>lation -> Alles neu berechnen                                                                                                    | Vergabe" wählen.<br>in die Abrechnung<br>n einen Nachtrag noch<br>chnung.                                                                   | Schließen |  |  |
| 0<br>0<br>0<br>0<br>0<br>0<br>0<br>0<br>0<br>0<br>0<br>0<br>0<br>0                               | St   400.001   1.600     21.01.2011 um 10:23   LV geprüft und mit Biel     D   Herr Lehner,     können bei Bedarf auch da   hit lassen sich nachträglich     n. Also, wenn sich nacht da   hal eine Änderung der Verg     Makro finden Sie unter: V   hal eine Änderung der Verg     Makro finden Sie unter: V   hal eine Änderung der Verg     Makro finden Sie unter: V   hal eine Änderung der Verg     Makro finden Sie unter: V   hal eine Sie BCM     fren Sie Ihr Projekt im Modagen Sie alle gewünschter   halen Sie die Menüpunkte     echseln in den Modus Abroarkieren Sie die 'neuen' Po   heichniszeile und anschließ     eichniszeile und anschließ   heichnis markiert werden)     schließend führen Sie das Makros ('Ma   halen Sie das Makros ('Ma     ühren   sie das Makros finden Sie auf Kalku     gleiche Makro finden Sie auf Kalku   gleiche Makro finden Sie auf Kalku                                                                                                    | 243 Ulrike Kuenkele<br>ter kopieren/verschieben<br>as MAKRO "Markierte Zeilen wie<br>n noch Mengen aus der Vergabe<br>er ersten Übernahme z.B. durch<br>gabe ergeben hat.<br>Verkzeuge / Makros in der Abre<br>ührung des Makros archivieren)<br>odus Vergabe<br>n Positionen ein.<br>Kalkulation -> Alles neu berechne<br>echnung<br>istionen (Tip! mit der Cusorposi<br>iend Taste F3 drücken, kann ein<br>Makro aus über Werkzeuge -><br>arkierten Zeilen wie Vergabe') ur<br>lation -> Alles neu berechnen<br>auch im Preisspiegel.<br>lichen Mengenänderungen im Be                                                                                                    | Vergabe" wählen.<br>in die Abrechnung<br>n einen Nachtrag noch<br>chnung.                                                                   | Schließen |  |  |
| 0<br>0<br>0<br>0<br>0<br>0<br>0<br>0<br>0<br>0<br>0<br>0<br>0<br>0                               | St   400.001   1.600     21.01.2011 um 10:23   LV geprüft und mit Bier     LV geprüft und mit Bier   1.600     D Herr Lehner,   Können bei Bedarf auch da     Können bei Bedarf auch da   1.600     Makro finden Sie unter: W   1.600     Makro finden Sie unter: W   1.600     Makro finden Sie unter: W   1.600     Makro finden Sie unter: W   1.600     Makro finden Sie unter: W   1.600     Makro finden Sie unter: W   1.600     Makro finden Sie unter: W   1.600     Stelle BCM   1.600     Finen Sie BCM   1.600     Finen Sie die Menüpunkte   1.600     Schließend führen Sie das Makros (Ma   1.600     Schließend führen Sie das Makros ('Ma   1.600     Schließend führen Sie auf Kalku   1.600     gleiche Makro finden Sie auf Kalku   1.600     gleiche Makro finden Sie auf Kalku   1.600     gleiche Makro finden Sie auf Kalku   1.600     gleiche Makro finden Sie auf Kalku   1.600     gleiche Makro finden Sie auf Kalku   1.600     gleiche Makro finden Sie auf Kalku   1.600 | 243 Ulrike Kuenkele<br>ter kopieren/verschieben<br>as MAKRO "Markierte Zeilen wie<br>n noch Mengen aus der Vergabe<br>er ersten Übernahme z.B. durch<br>gabe ergeben hat.<br>Werkzeuge / Makros in der Abre<br>ührung des Makros archivieren)<br>odus Vergabe<br>n Positionen ein.<br>Kalkulation -> Alles neu berecht<br>echnung<br>usitionen (Tip! mit der Cusorposi<br>iend Taste F3 drücken, kann ein<br>Makro aus über Werkzeuge -><br>arkierten Zeilen wie Vergabe') ur<br>lation -> Alles neu berechnen<br>auch im Preisspiegel.<br>lichen Mengenänderungen im Ber<br>bernehmen.                                                                                                    | Vergabe" wählen.<br>in die Abrechnung<br>neinen Nachtrag noch<br>chnung.<br>hen<br>ition auf der<br>komplettes<br>Makros<br>nd klicken auf  | Schließen |  |  |
| 0<br>0<br>0<br>0<br>0<br>0<br>0<br>0<br>0<br>0<br>0<br>0<br>0<br>0                               | St.   400.001   1.600     21.01.2011 um 10:23   LV geprüft und mit Bier     b Herr Lehner,   Können bei Bedarf auch da     b Herr Lehner,   Können bei Bedarf auch da     it lassen sich nachträglich   n. Also, wenn sich nach da     nal eine Änderung der Verg   Makro finden Sie unter: W     Makro finden Sie unter: W   Makro finden Sie unter: W     öfehlung:   Projekt vor Ausf     arten Sie BCM   fnen Sie Ihr Projekt im Modagen Sie alle gewünschter     ählen Sie die Menüpunkte   echseln in den Modus Abre     arkeiren Sie die 'neuen' Po   eichniszeile und anschließ     schleßend führen Sie das Makros ('Ma   "ühren     letzt klicken Sie auf Kalku   gleiche Makro finden Sie auf     gleiche Makro finden Sie auf Kalku   "ühren Sie bei nachträgi     gen in Prüfung Angebot ü   "öne Grüße aus Würzburg                                                                                                    | 243 Ulrike Kuenkele<br>ter kopieren/verschieben<br>as MAKRO "Markierte Zeilen wie<br>n noch Mengen aus der Vergabe<br>er ersten Übernahme z.B. durch<br>gabe ergeben hat.<br>Werkzeuge / Makros in der Abre<br>ührung des Makros archivieren)<br>odus Vergabe<br>n Positionen ein.<br>Kalkulation -> Alles neu berechne<br>echnung<br>isitionen (Tip! mit der Cusorposi<br>iend Taste F3 drücken, kann ein<br>Makro aus über Werkzeuge -><br>arkierten Zeilen wie Vergabe') ur<br>lation -> Alles neu berechnen<br>auch im Preisspiegel.<br>lichen Mengenänderungen im Be-<br>bernehmen.                                                                                                    | Vergabe" wählen.<br>in die Abrechnung<br>neinen Nachtrag noch<br>chnung.<br>hen<br>ition auf der<br>komplettes<br>Makros<br>nd klicken auf  | Schließen |  |  |
| 0<br>0<br>0<br>0<br>0<br>0<br>0<br>0<br>0<br>0<br>0<br>0<br>0<br>0                               | St   400.001   1.600     21.01.2011 um 10:23   LV geprüft und mit Bier     LV geprüft und mit Bier   2     D Herr Lehner,   Können bei Bedarf auch da     Können bei Bedarf auch da   3     It lassen sich nachträglich   1     n. Also, wenn sich nach da   4     Makro finden Sie unter: Werdenung:   4     Makro finden Sie unter: Werdenung:   4     Altern Sie BCM   5     fren Sie lhr Projekt im Modigen Sie alle gewünschter   4     arten Sie BCM   6     fren Sie die Menüpunkte   5     eichniszeile und anschließ   5     eichnis markiert werden)   5     schließend führen Sie das Makros ('Ma   7     ühren   1   1     letzt klicken Sie auf Kalku   3     gleiche Makro finden Sie auf Kalku   3     gleiche Makro finden Sie auf Kalku   3     gleiche Makro finden Sie auf Kalku   3     gleiche Makro finden Sie auf Kalku   3     gleiche Makro finden Sie auf Kalku   3     gleiche Grüße aus Würzburg   5     önne Grüße aus Würzburg   5                                         | 2001 19:001421 11<br>: 43 Ulrike Kuenkele<br>ter kopieren/verschieben<br>as MAKRO "Markierte Zeilen wie<br>n noch Mengen aus der Vergabe<br>er ersten Übernahme z.B. durch<br>gabe ergeben hat.<br>Werkzeuge / Makros in der Abre<br>Ührung des Makros archivieren)<br>odus Vergabe<br>n Positionen ein.<br>Kalkulation -> Alles neu berecht<br>echnung<br>usitionen (Tip! mit der Cusorposi<br>iend Taste F3 drücken, kann ein<br>Makro aus über Werkzeuge -><br>arkierten Zeilen wie Vergabe') ur<br>lation -> Alles neu berechnen<br>auch im Preisspiegel.<br>lichen Mengenänderungen im Ber<br>bernehmen.                                                                                                    | Vergabe" wählen.<br>in die Abrechnung<br>neinen Nachtrag noch<br>chnung.<br>hen<br>ition auf der<br>komplettes<br>Makros<br>nd klicken auf  | Schließen |  |  |
| 0<br>0<br>0<br>0<br>0<br>0<br>0<br>0<br>0<br>0<br>0<br>0<br>0<br>0                               | St   400.001   1.600     21.01.2011 um 10:23   LV geprüft und mit Biel     D   Herr Lehner,     können bei Bedarf auch da     Dit lassen sich nachträglich     n. Also, wenn sich nach d     nal eine Änderung der Verg     Makro finden Sie unter: V     Makro finden Sie unter: V     endung:     ofehlung: Projekt vor Ausf     arten Sie BCM     fnen Sie Ihr Projekt im Mo     agen Sie alle gewünschter     ählen Sie die Menüpunkte     echseln in den Modus Abro     arkieren Sie die 'neuen' Po     seichniszeile und anschließ     eichnis markiert werden)     schließend führen Sie das     ählen Sie das Makros ('Ma     ühren     letzt klicken Sie auf Kalku     gleiche Makro finden Sie auf     schnnen Sie bei nachträgi     gen in Prüfung Angebot ü     ön Grüße aus Würzburg     ünkele     sel Datentechnik                                                                                                    | 243 Ulrike Kuenkele<br>ter kopieren/verschieben<br>as MAKRO "Markierte Zeilen wie<br>n noch Mengen aus der Vergabe<br>er ersten Übernahme z.B. durch<br>gabe ergeben hat.<br>Verkzeuge / Makros in der Abre<br>ührung des Makros archivieren)<br>odus Vergabe<br>n Positionen ein.<br>Kalkulation -> Alles neu berecht<br>echnung<br>usitionen (Tip! mit der Cusorposi<br>iend Taste F3 drücken, kann ein<br>Makro aus über Werkzeuge -><br>arkierten Zeilen wie Vergabe') ur<br>lation -> Alles neu berechnen<br>auch im Preisspiegel.<br>lichen Mengenänderungen im Be-<br>bernehmen.                                                                                                    | Vergabe" wählen.<br>in die Abrechnung<br>n einen Nachtrag noch<br>chnung.<br>hen<br>titon auf der<br>komplettes<br>Makros<br>nd klicken auf | Schließen |  |  |

| 21.01.2011 um 10:27:38 Thomas Lehner                                                                |
|----------------------------------------------------------------------------------------------------|
| RE: RE: LV geprüft und mit Bieter kopieren/verschieben                                              |
| Hallo Frau Künkele,                                                                                 |
| ich danke Ihnen für die ausführlichen und (wie immer bei Ihren Beiträgen) sehr<br>nützlichen Infos! |
| Dieser Beitrag kommt jetzt in meine Merkliste 😉 .                                                   |
| Gruß: T.L.                                                                                          |
| 21.01.2011 um 10:30:17 Ulrike Kuenkele                                                              |
| RE: LV geprüft und mit Bieter kopieren/verschieben                                                  |
| Danke für die Blumen!                                                                               |